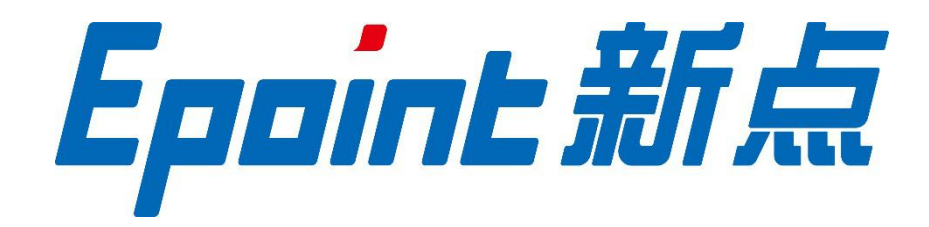

# 国泰新点软件股份有限公司

地址: 江苏张家港市经济开发区(http://www.epint.com.cn) 电话: 0512-58188553

# 昌吉州公共资源交易平台 基本信息库入库 操作手册 V1.4

| <b>—</b> . | 准备工作                          | 1   |
|------------|-------------------------------|-----|
|            | 1.1. 系统软硬件要求                  | 1   |
|            | 1.2. IE 设置脚本                  | 1   |
|            | 1.3. 驱动下载                     | 1   |
|            | 入库操作                          | 3   |
|            | 1.免费注册                        | 3   |
|            | 2.完善信息                        | 5   |
|            | 3 工程类投标(房建市政类、交通类)单位入库:       | 6   |
|            | 4 水利类投标单位、招标代理、供应商、自然人、竞买人入库: | 7   |
| 五          | 常见问题                          | .17 |
| 问題         | 图一: 职业人员重复问题                  | 17  |
| 问题         | 函二: 同步后基本信息标红问题               | 17  |

# 目录

# 一. 准备工作

# 1.1. 系统软硬件要求

建议使用 Win7 及以上操作系统

浏览器务必使用 IE 浏览器,且 IE 版本在 IE9 及以上。

# 1.2. IE 设置脚本

双击运行此脚本: IE浏览器设置.bat

访问地址会员端(投标人、项目法人):

http://www.cjzwfw.cn/TPBidder/memberLogin

# 1.3. 驱动下载

访问新点标桥 <u>https://download.bqpoint.com</u>

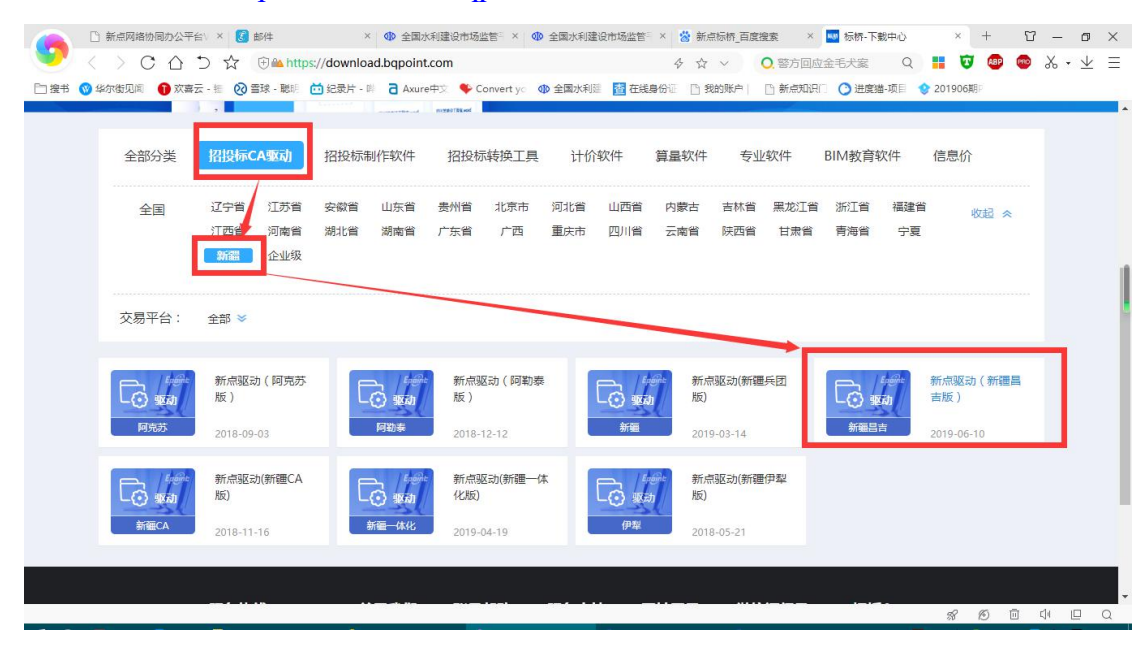

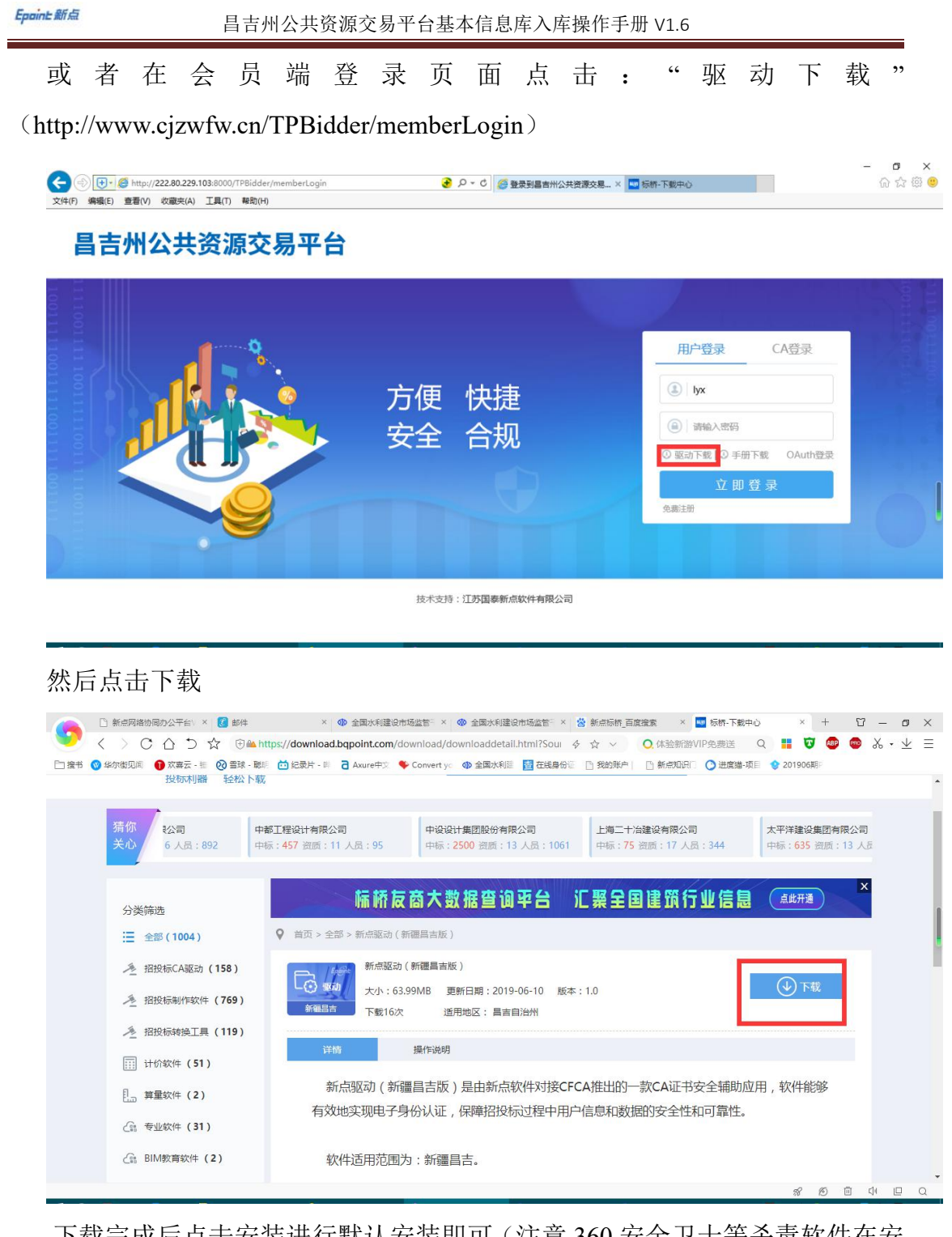

下载完成后点击安装进行默认安装即可(注意 360 安全卫士等杀毒软件在安装过程中可能会阻拦导致安装不成功,建议安装时暂时关闭,安装完成后继续开启)

二. 入库操作

# 1.免费注册

登陆地址: http://www.cjzwfw.cn/TPBidder/memberLogin 访问会员端地址,点击下图中"免费注册"。

| <ul> <li>         ・</li> <li>         ・</li></ul> | 0.229.103.8000/TPBidder/memberLogin<br>② 豊新州公共授党及年州会十日、 ③ 首吉州公共授遵电子交易系统<br>④ 登录到新疆總督尔司治区公… × ①<br>第1(4) [1] 参約(4)<br>昌吉堂全机 ※ 新电子交易行方管理机 ④ 网站大师 ④ 公司OA ④ 阿克方网站 [1] 信息系统项目管理师专日…                                   |                                                                                                    | - ロ ×<br>タ・ 命 会 感 9<br>両面(P) ・ 安全(S) 、 工具(O) ・ Q ・ |
|----------------------------------------------------------------------------------------------------|----------------------------------------------------------------------------------------------------|----------------------------------------------------------------------------------------------------|----------------------------------------------------|
| 昌吉州公                                                                                                    | 共资源交易平台                                                                                                    |                                                                                                    |                                                    |
|                                                                                                    | 方便 快捷<br>安全 合规                                                                                                    | 田戸登录 C.<br>(▲) 清袖入用户名<br>(▲) 清袖入怨码<br>(●) 清袖入怨码<br>(●) 清袖入怨码<br>(●) 示袖入怨码<br>(●) 示袖入怨句<br>(●) 示袖入怨句<br>(●) 示袖入怨句<br>(●) 示袖入怨句<br>(●) 示袖入思句<br>(●) 示袖入思句<br>(●) 示袖】<br>(●) 示袖入思句<br>(●) 示袖】)<br>(●) 示袖】<br>(●) 示袖】<br>(●) 示<br>(●) 示<br>(●) 示<br>(●) 示<br>(●) 示<br>(●) 示<br>(●) 示<br>(●) 示<br>(●) 示<br>(●) 示<br>(●) 示<br>(●) 示<br>(●) 示<br>(●) 示<br>(●) 示<br>(●) 示<br>(●) 示<br>(●) 示<br>(●) 示<br>(●) 示<br>(●) 示<br>(●) 示<br>(●) 示<br>(●) 示<br>(●) 示<br>(●) 示<br>(●) 示<br>(●) 元<br>(●) 元 | A登录<br>OAuth登录                                     |
|                                                                                                    | 技术支持: 江苏国泰新点软件有限公司                                                                                                    |                                                                                                    |                                                    |
| 阅读相关                                                                                                    | 关协议,点击同意。                                                                                                    |                                                                                                    | 4                                                  |
| <ul> <li>              ・</li></ul>                                                                                                    | 16.1.148.8088/TPBidder/huiyuaninfomis2/pages/huiyuanregister/Agret 🕑 ク・C   🍯 弾い注册的仪<br>融先(A) 工具(T) 稈助(H)                                                                                                    | ×                                                                                                    | - 『 ×<br>命☆簡 <sup>©</sup>                          |
|                                                                                                    | 昌吉州公共资源交易平台网上法                                                                                                    | 注册                                                                                                    |                                                    |
|                                                                                                    | 主体注册                                                                                                    |                                                                                                    |                                                    |
|                                                                                                    | 1、确认注册协议 2、主体信息填写                                                                                                    | 3、完成注册                                                                                                    |                                                    |
|                                                                                                    | <ol> <li>申請成为中心会员前务必行细阅读各类会员管理办法和会员协议,并了解相应的会员申请程序。</li> <li>2.申请成为中心会员需要着先注册成为中心网站用户,并在30天内完成资料录入和网上申报。</li> <li>3.申请成为中心会员提供的资料和信息必须真实有效和完整。</li> <li>4.在完成网上资料申报后,必须到中心相应置口办理核准手续后才可以成为会员并获取相应的服务。</li> </ol> |                                                                                                    |                                                    |
|                                                                                                    | 不同意同意                                                                                                    |                                                                                                    |                                                    |
|                                                                                                    |                                                                                                    |                                                                                                    |                                                    |
|                                                                                                    |                                                                                                    |                                                                                                    |                                                    |

填写相关信息,填写完毕后点击确认提交。

注意: 交易甲方、乙方、代理相关角色务必选择正确。

# 个人身份参与竞买只勾选自然人

| 目目       | 吉州公共资源交易平台网上注册                  | H      |               |
|----------|---------------------------------|--------|---------------|
| 主体注册     |                                 |        |               |
|          |                                 |        |               |
| 1、确认注册协议 | 2、主体信息填写                        | 3、完成注册 |               |
|          |                                 |        |               |
| 登录名:     | 注用品がムジャックは伝生用                   |        |               |
| 密码:      | 喻用単位主称中义省进行注册                   |        |               |
| 确认密码:    |                                 |        |               |
| 交易甲方:    | □ 建设单位 □ 采购单位                   |        |               |
| 交易代理:    | □ 指标代理 □ 拍卖代理 □ 承购代理            |        |               |
| 交易乙方:    | □ 项目管理 □ 咨询企业 □ 施工单位 □ 监理单位 [   | ] 设计单位 |               |
|          | □供应商 □ 勘察单位 □ 土地町权完天人 □ 产权竞     | 天人     |               |
|          | □ 自然人 □ 检测单位                    |        |               |
| 单位名称:    |                                 |        |               |
| 统一社会信用代码 | 1                               |        |               |
| 申报人:     |                                 |        |               |
| 手机号码:    |                                 |        |               |
| BATTEL - | 请用真实申报人姓名及联系电话<br>2010年)30/1777 | 8H3m   |               |
| 12 (119) | THRIN ABOUT 19                  | onom   |               |
|          |                                 |        |               |
|          |                                 |        |               |
|          | 确认                              |        | 樂年 Windows    |
|          |                                 |        | 15012 WINDOWS |

### 提交后显示注册成功,点击确定。

| 登录名:                  | lyx1                                              | 该登录名未被注册,可以注册!      | <sup>°</sup> |
|-----------------------|---------------------------------------------------|---------------------|--------------|
| 1                     | 青用单位全称中文名进行注册                                     |                     |              |
| 密码:                   | •••••                                             |                     |              |
| 确认密码:                 | •••••                                             |                     |              |
| 单位名称:                 | 甘肃省水利水电工程局有限责任公司                                  | 该单位名称未被注册,可以注册!     |              |
| 统一社会信用代码:             | 916200002248721900                                | 该统一社会信用代码未被注册,可以注册! |              |
| 手<br>文<br>文<br>文<br>之 | <ul> <li>         ・         ・         ・</li></ul> | Hez<br>Www3 p       |              |
|                       |                                                   |                     |              |

点击确认

| Epoint 新点                                        | 昌吉州公共资                                                                     | 源交易平台基本信息库入                     | 车操作手册 V1.6 |                              |
|--------------------------------------------------|----------------------------------------------------------------------------|---------------------------------|------------|------------------------------|
| <ul> <li>              ・             ・</li></ul> | 2.16.1.148:8088/TPBidder/huiyuaninfomis2/pages/huiyu<br>波濃夹(A) 工具(T) 帮助(H) | anregister/Regis 🛃 🔎 - C 🎯 完成注册 | ×          | - <b>日 X</b><br>命会簡 <b>9</b> |
|                                                  | l l                                                                        | <u> 冒吉州公共资源交易平台网上运</u>          | EAH        |                              |
|                                                  | 主体注册<br>1. 确认注册协议                                                          | 2. 主体信息填写                       | 3. 完成注册    |                              |
|                                                  |                                                                            | 登录名:                            |            |                              |
|                                                  |                                                                            | 中亚国际·<br>申报人:<br>手机号码:<br>      |            |                              |
|                                                  |                                                                            |                                 |            | _                            |
|                                                  |                                                                            | 确认                              |            |                              |
|                                                  |                                                                            |                                 |            |                              |

# 2.完善信息

# 1.2.1 基本信息

点击需要完善的项目角色进行信息完善(如果是单个角色如:投标单位,则只有交易乙 方,直接进行信息完善;如果是多个角色,需要一一完善信息)

|   | /) 收藏夾(A) 工具(T) 帮助(H |          |      |            |  |
|---|----------------------|----------|------|------------|--|
|   | 请选择主体类型登录            | 录 [追回登录] |      |            |  |
| 1 |                      |          |      |            |  |
|   |                      |          |      |            |  |
|   |                      |          |      |            |  |
|   |                      |          |      |            |  |
|   |                      | 交易乙万     | 招标代理 | 交易中万(坝日法人) |  |
|   |                      |          |      |            |  |
|   |                      |          |      |            |  |
|   |                      |          |      |            |  |
|   |                      |          |      |            |  |
|   |                      |          |      |            |  |
|   |                      |          |      |            |  |
|   |                      |          |      |            |  |

# 3 工程类投标(房建市政类、交通类)单位入库:

系统已经与自治区住建厅四库一平台、交通厅企业信用信息平台完成对接,投标单位登陆 后点击自己需要同步的主管部门进行同步,相关企业人员信息需 24 小时内全部同步,请勿多 次点击同步,基础信息缺少或标红请在原平台完善后重新提交。

|             |           |                     |             |              |              |             | -             |
|-------------|-----------|---------------------|-------------|--------------|--------------|-------------|---------------|
| 八佰息官理 - 安家一 |           |                     |             |              |              |             |               |
| 投标人信息管理 >   | 当前工作项已经流转 | ,您暂时不可操作! ? 操作指南    |             |              |              |             | <b>H W F</b>  |
| 基本信息        | 1、基本信息如   | 1何审核:请先确认信息是否已提交    | 验证,信息提交后请联赛 | 彩成主管部门。      |              |             |               |
| 经营资质        | 前位信白雨     | 623                 |             |              |              |             |               |
| 职业人员        | 平山山志史家    | n lak               |             |              |              |             |               |
| 人员职业资格      | 同步水利部信息   | 同步住建厅四库一平台信息        | 同步交通信息 如果水  | 利、住建、交通均同步了, | 以最后一次同步的信息为准 | ;同步信息有误差请及时 | 联系上作人员核       |
| 人员从业经历      | ġ.        | 百新时间                | <b>.</b>    | 操作来          |              | 同长信自本源      |               |
| 投标业绩        |           | 3230103143          |             | IX IF E      |              |             |               |
| 企业获奖        | 1         | 2020-04-07 14:51:18 | 秦王嬴政        |              | 交通厅          |             |               |
| 各类证书        | 2         | 2020 04 07 11:02:52 | 去丁字政        |              | 六语厅          |             |               |
| 企业财务        | 2         | 2020-04-07 11:05:35 | 亲王赋以        |              | (19)         |             |               |
| 投标所需材料      | 3         | 2020-03-31 20:08:19 | 秦王嬴政        |              | 交通厅          |             |               |
| 信息披露        |           |                     |             |              |              |             |               |
| 信用评价        | 4         | 2020-03-31 19:35:43 | 秦王嬴政        |              | 交通厅          |             |               |
| 奖惩记录        | 10 - 14   |                     |             |              |              | 4           | 再页 10 条,共 4 条 |
| 主体奖惩记录      |           |                     |             |              |              |             |               |
| 人员奖惩记录      | 基本情况      |                     |             |              |              | 潮行 Windo    | 14/5          |
| 未验证的修改      |           |                     |             |              |              | 转到"设置"以激    | 舌 Windows。    |

|   |                      | ④ 所有       | ○ 編輯中 ○ 待验证 ○    | 验证通过 () 验      | 证未通过 |   |
|---|----------------------|------------|------------------|----------------|------|---|
|   |                      |            |                  | Q 捜索           |      |   |
|   | 资质等级 \$<br>钢结构工程专业准包 | 截止时间 ◇     | 信息来源平台 \$<br>父週厅 | 检证状态 ≎<br>粒止通过 | 操作   | ~ |
|   | 消防设施工程专业承包           |            | 交通厅              | 验证通过           | Q    |   |
| • | 建筑工程施工总承包            | 2021-01-05 | 交通厅              | 验证通过           | Q    |   |
| 8 | 钢结构工程专业承包一级          | 2021-01-05 | 住建厅四库一平台         | 验证通过           | Q    |   |
|   | 建筑机电安装工程专业承包一级       | 2021-01-29 | 住建厅四库一平台         | 验证通过           | Q    |   |
| - | 建筑工程施工总承包一级          | 2021-01-05 | 住建厅四库一平台         | 验证通过           | Q    |   |
| 2 | 江苏省水利安全生产标准化-二级      | 2022-01-07 | 水利部              | 验证通过           | Q    |   |
|   | 市政公用工程施工总承包-三级       | 2022-05-22 | 水利部              | 验证通过<br>dows   | Q    | ~ |

# 4 水利类投标单位、招标代理、供应商、自然人、竞买人 入库:

4.1 自然人、供应商、竞买人按照界面提示,修改基本信息即可。

注意:基本信息中的开户账号必须是保证金缴纳账号,自然人名称须和开户账号的户 名一致。

| 自然人包容把握         ●         ●         ●         ●         ●         ●         ●         ●         ●         ●         ●         ●         ●         ●         ●         ●         ●         ●         ●         ●         ●         ●         ●         ●         ●         ●         ●         ●         ●         ●         ●         ●         ●         ●         ●         ●         ●         ●         ●         ●         ●         ●         ●         ●         ●         ●         ●         ●         ●         ●         ●         ●         ●         ●         ●         ●         ●         ●         ●         ●         ●         ●         ●         ●         ●         ●         ●         ●         ●         ●         ●         ●         ●         ●         ●         ●         ●         ●         ●         ●         ●         ●         ●         ●         ●         ●         ●         ●         ●         ●         ●         ●         ●         ●         ●         ●         ●         ●         ●         ●         ●         ●         ●         ●         ●         ●< |   |  |
|----------------------------------------------------------------------------------------------------|---|--|
| 基本信息<br>#2025日         1 完买人须知           基本信息填写完成确认无误后,点击"下一步",再点击"提交信息",在弹出的确认框中输入"已填写"、"已确认"等都可,最后点击"确认提交一,3本信息入库完成。           基本信息           自然人名称: 類成用           身份证号:         身份证书未效日期: 2099/12-31                                                                                                    | 0 |  |
| 基本信息填写完成确认无误后,点击"下一步",再点击"提交信息",在弹出的确认框中输入"已填写"、"已确认"等都可,最后点击"确认理实工具本信息入库完成。<br>基本情况<br>                                                                                                    | 0 |  |
| 自然人名称: 劉武用<br>身份证号: 身份证件完效日期: 2099-12-31                                                                                                    |   |  |
| 身份证书: 身份证书: 身份证书: 2009-12-31                                                                                                    |   |  |
|                                                                                                    |   |  |
| 开户银行: 1234 开户银号(编书取号):                                                                                                    |   |  |
| 工作单位: 影务:                                                                                                    |   |  |
| 和/新闻版: 133333333 曲/探测研;                                                                                                    |   |  |
| 译硼酸盐: 注册地区: 新疆南晋尔国治区 4월 水市市 天山区                                                                                                    |   |  |
| 个人逝产申报:                                                                                                    |   |  |
| 自然人简介                                                                                                    | 0 |  |
| <b>田然人端介</b> :                                                                                                    |   |  |

| 新疆维        | 吾尔自治区电子招:      | 投标交易平台          |   | 〔〕)<br>招标公告  | 中标项目 |   |
|------------|----------------|-----------------|---|--------------|------|---|
| 家人信息管理 🗸 🗸 | 电子件管理 修改保存 下一步 |                 |   |              |      | Д |
| 基本信息       | 02 基本情况        |                 |   |              |      |   |
| 经营资质       | 企业名称:* 甘肃      | 間面水利水电工程局有限责任公司 |   |              |      |   |
| 职业人员       | 企业英文名称:        |                 |   | 邓白氏码:        |      |   |
| 人员从业经历     | 统一社会信用代码:* 916 | 200002248721900 |   | 法定代表人:*      |      |   |
| 投标业绩       | 单位类型:*         |                 |   | 单位属性:*       |      | • |
| 企业获奖       | 企业网址:          |                 |   |              |      |   |
| 各类证书       | 国民经济行业分类:*     |                 |   |              |      | - |
| 企业财务       | 国别/地区:*        |                 |   | 注册地区:*       |      | • |
| 投标所需材料     | 开户银行:*         |                 |   | 开户帐号(其本帐号):* |      |   |
| 信息披露       | A±1            |                 |   | ₩☆山近・★       |      |   |
| 信用评价       | 贝曼人:*          |                 |   | \            |      |   |
| 奖惩记录       | 电子邮箱:          |                 |   | 邮政编码:        |      |   |
| 主体奖惩记录     | 主管部门:*         |                 | • | 详细地址:        |      |   |
| 人品收征记录     | 主要供货/服务区域 :    |                 |   |              |      |   |

点击"基本信息"→"修改信息",填写相关信息(带\*为必填项,务必填写)。

主管部门选择矿业权和产权服务科或政府采购交易服务科 填写完毕后,点击下一步,提交审核即可。

4.2 水利类投标单位按照界面提示,修改基本信息即可。注意:基本信息中的开户账号必须是保证金缴纳账号

| Epaint 新点    | 日<br>曰         | 与州公共资源交易平台基本信息库入库操作手册 V1.6                                     |          |
|--------------|----------------|----------------------------------------------------------------|----------|
| 投标人信息管理 -测试用 |                |                                                                | ×        |
| 自然人信息管理 🗸    | 修改信息 电子件直着     |                                                                | ▲ 本 凶    |
| 基本信息         | ■              |                                                                | •        |
|              | 基本信息填写完成确认无误后, | 话 "下一步" ,再点击 "提交信息" ,在弹出的确认框中输入 "已填写" 、 "已确认" 等都可,最后点击 "确认提交", | 本信息入库完成。 |
|              | 基本情况           | 验证通过                                                           | - 0      |
|              | 自然人名称:         | 割は用                                                            |          |
|              | 身份证号:          | 易份证件失效日期: 2099-12-31                                           |          |
|              | 开户银行:          | 1234 开户账号(基本账号):                                               |          |
|              | 工作单位:          | 职份:                                                            |          |
|              | 联系电话:          | 1333333333 <b>#FRX:</b>                                        |          |
|              | 详细地址:          | 注册地区: 新疆墙督尔自治区,乌鲁木齐市,天                                         | шк       |
|              | 个人资产申报:        |                                                                |          |
|              | 自然人简介          |                                                                | 0        |
|              | 自然人简介:         |                                                                |          |

### 点击"基本信息"→"修改信息",填写相关信息(带\*为必填项,务必填写)。

| 电子件管理 教政保存 下-<br><i>02</i> 基本情况<br>企业名称:* [<br>企业交文名称:<br>统-社会信用代码:* 9<br>单位类型:* | 步<br>建電水利水电工程局有限责任公<br>16200002248721900                        | <b>公司</b>                                                                                                    | 7844527                                          |                                                                                                    |                                                                                                    |                                                                                                    |
|----------------------------------------------------------------------------------|-----------------------------------------------------------------|----------------------------------------------------------------------------------------------------|--------------------------------------------------|----------------------------------------------------------------------------------------------------|----------------------------------------------------------------------------------------------------|----------------------------------------------------------------------------------------------------|
| 02 基本情况<br>企业玄称:* E<br>企业英文玄称:<br>统一社会信用代码:* 9<br>单位类型:*                         | İ隶首水利水电工程局有限责任公<br>16200002248721900                            | 词                                                                                                    | 984°14227 -                                      |                                                                                                    |                                                                                                    | -                                                                                                    |
| 企业名称: • • •<br>企业英文名称: • •<br>统一社会信用代码: • • 9<br>单位类型: •                         | 打索省水利水电工程局有限责任公<br>16200002248721900                            | 23                                                                                                    | Récza .                                          |                                                                                                    |                                                                                                    |                                                                                                    |
| 企业英文名称:<br>统一社会信用代码:* 9<br>单位类型:*                                                | 16200002248721900                                               |                                                                                                    | Rocz.                                            |                                                                                                    |                                                                                                    |                                                                                                    |
| 统一社会信用代码:* 9<br>单位类型:*                                                           | 16200002248721900                                               |                                                                                                    | APED CG01                                        |                                                                                                    |                                                                                                    |                                                                                                    |
| 单位类型:*                                                                           |                                                                 |                                                                                                    | 法定代表人:*                                          |                                                                                                    |                                                                                                    |                                                                                                    |
| 1 take take 1                                                                    |                                                                 | •                                                                                                    | 单位属性:*                                           |                                                                                                    |                                                                                                    |                                                                                                    |
| 心业园社・                                                                            |                                                                 |                                                                                                    |                                                  |                                                                                                    |                                                                                                    |                                                                                                    |
| 用民经济行业分类·*                                                                       |                                                                 |                                                                                                    |                                                  |                                                                                                    |                                                                                                    | 12                                                                                                    |
| 国則/地区 · •                                                                        |                                                                 | -                                                                                                    | 注册中区,                                            |                                                                                                    |                                                                                                    |                                                                                                    |
| 开口银行:                                                                            |                                                                 |                                                                                                    | 开白账号(有本账号)、*                                     |                                                                                                    |                                                                                                    |                                                                                                    |
|                                                                                  |                                                                 |                                                                                                    | 川戸塚ら(金平塚ら)、                                      |                                                                                                    |                                                                                                    |                                                                                                    |
| 贝贝八 . *                                                                          |                                                                 |                                                                                                    |                                                  |                                                                                                    |                                                                                                    |                                                                                                    |
|                                                                                  |                                                                 |                                                                                                    |                                                  |                                                                                                    |                                                                                                    |                                                                                                    |
| 王宫时]:*                                                                           |                                                                 | •                                                                                                    | 冲动心止:                                            |                                                                                                    |                                                                                                    |                                                                                                    |
|                                                                                  |                                                                 |                                                                                                    |                                                  |                                                                                                    |                                                                                                    |                                                                                                    |
|                                                                                  |                                                                 |                                                                                                    |                                                  |                                                                                                    |                                                                                                    |                                                                                                    |
|                                                                                  |                                                                 |                                                                                                    |                                                  |                                                                                                    | 选择文                                                                                                    | Z(4 🖁                                                                                                    |
| 件名称 验证                                                                           | 状态作机                                                            | 废原因 文                                                                                                    | Z件大小(KB) 上传人                                     | 上传时间                                                                                                    | 排序                                                                                                    | 氓明                                                                                                    |
|                                                                                  |                                                                 |                                                                                                    |                                                  |                                                                                                    |                                                                                                    |                                                                                                    |
|                                                                                  |                                                                 |                                                                                                    |                                                  |                                                                                                    |                                                                                                    |                                                                                                    |
|                                                                                  | 国家の1111日の111日の111日<br>国家の111日の11日の11日の11日の11日の11日の11日の11日の11日の1 | 田田(川田)(地区: *     田)(地区: *     田)(地区: *     田)(地区: *     田)(地区: *     ①主人: *     电子邮箱:     主言部): *     主要供放/服务区域:     王章(1): *     王章(1): * | Encounting 2 4 4 4 4 4 4 4 4 4 4 4 4 4 4 4 4 4 4 | Encention (基本)      Encention (基本)     Encention (基本)     Encention (基本)     Encention (基本)     Encention (基本)     Encention (基本)     Encention (Encention (Encent)))))) | Encounterative     Encounterative     Encou | Excentrace/FrameBilder     Excentrace/FrameBilder     Excentrace/Fr |

| ( | 🗧 🕘 💽 🧟 http://172.16.1            | .148:80      | 088/TPBi     | dder/memberframe/Frar     | neBidder | P ▼ C      Ø = ahm公共资源交易平台 × |            |               | -<br>ŵ      | 5 ×<br>☆@© |
|---|------------------------------------|--------------|--------------|---------------------------|----------|------------------------------|------------|---------------|-------------|------------|
| 3 | 文件(F)编辑(E)查看(V)收藏夹<br>投标人信息管理-河南江堰 | (A) I<br>水利기 | 「具の)<br>K电工和 | <sup>帮助(H)</sup><br>全有限公司 |          |                              |            |               |             | ×          |
|   | 投标人信息管理 ~                          | 5            | 所増经营         | 資质                        |          |                              | ● 所有 ○     | 编辑中 〇 待验证 〇 羽 | tied 🔿 tete | R通过        |
|   | 基本信息                               |              |              | 证书编号:                     |          | 资质等级:                        |            | × •           | Q 搜索        |            |
|   | 经营资质                               |              | 序            | 证书编号 \$                   |          | 资质等级 ≎                       | 截止时间≎      | 信息来源平台 💲      | 验证状态 \$     | 操作         |
|   | 职业人员                               |              | 1            | D441051077                | 三级       |                              | 2021-02-14 | 水利部           | 验证通过        | Q          |
|   | 人员职业资格                             |              | 2            | D441051077                | 三级       |                              | 2021-02-14 | 水利部           | 验证通过        | Q          |
|   | 人员从业经历                             |              | 3            | 豫 I -225号                 | 一级       |                              | 2022-01-07 | 水利部           | 验证通过        | Q          |
|   | 投标业绩                               |              |              |                           |          |                              |            |               |             |            |
|   | 2000年1月11日                         |              |              |                           |          |                              |            |               |             |            |
|   | 企业财务                               |              |              |                           |          |                              |            |               |             |            |
|   | 投标所需材料                             |              |              |                           |          |                              |            |               |             |            |
|   | 信息披露                               |              |              |                           |          |                              |            |               |             |            |
|   | 信用评价                               |              |              |                           |          |                              |            |               |             |            |
|   | 奖惩记录                               |              |              |                           |          |                              |            |               |             |            |
|   | 主体奖惩记录                             |              |              |                           |          |                              |            |               |             |            |
|   | 人员奖惩记录                             |              |              |                           |          |                              |            |               |             |            |
|   | 未验证的修改                             | 14           |              | M M 1 /1                  | b bl     |                              |            |               | 每页 14 \$    | ē. # 3 🏶   |
| L | · 萊更历史                             | 14           |              |                           |          | Corport of opposition        | 21 Kg      | 0100 0010     | 400 IT /    | N NO IK    |

4.2.1 经营资质

点击经营资质→新增经营资质,填写相关信息。

|                                 | //172.16.1.148:8 | 088/TPBi | dder/memberframe/Fra | ımeBidder | 🍏 ۲-۹ 🗲            | 昌吉州公共资源交易平台 ×     |      |        |                 | $\widehat{\mathbf{w}}$ | 公 頌 🙂    |
|---------------------------------|------------------|----------|----------------------|-----------|--------------------|-------------------|------|--------|-----------------|------------------------|----------|
| 及中(r) 編編(c) 宣都(v)<br>投标人信息管理 -河 | I南江堰水利;          | 水电工程     | E有限公司                |           |                    |                   |      |        |                 |                        | ×        |
| 投标人信息管理                         | ~                | 新増经营     | 资质                   |           |                    |                   | ٩    | )所有(   | ) 编辑中 🔘 待验证 🔘 🤅 | eieeu 🔿 Neie           | k通过      |
| 基本信息                            |                  |          | 证书编号:                |           |                    | 资质等级:             |      |        | × •             | Q 搜索                   |          |
| 经营资质                            |                  | 序        | 证书编号 \$              |           | 资质等                | <br>& ≎           | 截止8  | 锏≎     | 信息来源平台 \$       | 验证状态 \$                | 操作       |
| 职业人员                            |                  | 1        | D441051077           | 三级        |                    |                   | 2021 | -02-14 | 水利部             | 验证通过                   | Q        |
| 人员职业资格                          |                  | 2        | D441051077           | 三级        |                    |                   | 2021 | -02-14 | 水利部             | 验证通过                   | Q        |
| 人员从业经历                          |                  | 3        | 豫 I -225号            | 一级        |                    |                   | 2022 | -01-07 | 水利部             | 验证通过                   | Q        |
| 技标业绩                            |                  |          |                      |           |                    |                   |      |        |                 |                        |          |
| 企业30关<br>各举证书                   |                  |          |                      |           |                    |                   |      |        |                 |                        |          |
| 企业财务                            |                  |          |                      |           |                    |                   |      |        |                 |                        |          |
| 投标所需材料                          |                  |          |                      |           |                    |                   |      |        |                 |                        |          |
| 信息披露                            |                  |          |                      |           |                    |                   |      |        |                 |                        |          |
| 信用评价                            |                  |          |                      |           |                    |                   |      |        |                 |                        |          |
| 奖惩记录                            |                  |          |                      |           |                    |                   |      |        |                 |                        | 1        |
| 主体奖惩记录                          |                  |          |                      |           |                    |                   |      |        |                 |                        |          |
| 人员奖惩记录                          |                  |          |                      |           |                    |                   |      |        |                 |                        |          |
| 未验证的修改                          | 1                | 4 -      | <b>I I</b> /1        | E E       |                    |                   |      |        |                 | 每页 14 🕯                | R. 共 3 条 |
| · 奈原历史                          |                  | •        |                      | ×         | 2015 01 01 0300000 | Alideated colored |      | 213    | 0.45160 E0.10   |                        |          |

填写相关信息

- v

#### Epoint新点

#### 昌吉州公共资源交易平台基本信息库入库操作手册 V1.6

| <ul> <li>(テ・愛 http://172.16.1.148.8088/TPBidder/memberframe/FrameBidder</li> <li>(テ・さ) (愛 音告州公共策弾交易干台×</li> <li>文件(F) 編載(E) 登着(M) 故職(本) 工具(F) 脅助(H)</li> </ul> | - ₫ ×<br>ሐ☆∰ಅ |
|----------------------------------------------------------------------------------------------------|---------------|
| 新增经营资质                                                                                                    |               |
| 电子件管理 修泼保存 下一步                                                                                                    |               |
| 01 资质信息                                                                                                    | —             |
| 资质证书编号:★ 主页: ④ 是 ○ 否                                                                                                    |               |
| 资质等级:★ • 截止时间: × Ⅲ                                                                                                    |               |
| 可承担业务:                                                                                                    |               |
|                                                                                                    |               |
|                                                                                                    |               |
|                                                                                                    |               |
|                                                                                                    |               |
|                                                                                                    |               |
|                                                                                                    |               |
|                                                                                                    |               |
|                                                                                                    |               |
|                                                                                                    |               |

添加资质证书,点击修改保存。

### 4.2.2 人员职业资格

点击职业人员→新增职业人员

| 投标人信息管理 ~ 新増职业/          | 员          |         |        |         | ● 所有 ○ 编辑     | 髀 ○ 待验证 ○ 验证通过 ○ 验证未通过 |
|--------------------------|------------|---------|--------|---------|---------------|------------------------|
| 基本信息                     | 姓名:        |         | 联系手机:  |         | 技术职称:         | ×▼ Q搜索 ✓               |
| 经营资质                     | 姓名 ≎       | 身份证号码 💲 | 联系手机 ≎ | 技术职称 ≎  | 职务 ≎ 信息来源平台 ≎ | 验证状态 添加职业资格 操作         |
| 职业人员                     |            |         |        |         |               |                        |
| 人员职业资格                   |            |         |        |         |               |                        |
| 人页入100mm<br>+70+T_11.4mm |            |         |        |         |               |                        |
| 1210/1221                |            |         |        |         |               |                        |
| <b>客举证书</b>              |            |         |        |         |               |                        |
| 企业财务                     |            |         |        |         |               |                        |
| 投标所需材料                   |            |         |        |         |               |                        |
| 信息披露                     |            |         |        |         |               |                        |
| 信用评价                     |            |         |        |         |               |                        |
| 奖惩记录                     |            |         |        |         |               |                        |
| 主体奖惩记录 11 •              | • • 0 /0 • | H       |        |         |               | 每页 11 条, 共 0 养         |
| 01 基本信息                  |            |         |        |         |               |                        |
| xta. *                   |            |         |        | 出什年日,   |               |                        |
|                          |            |         |        |         |               |                        |
| 3000503                  |            |         |        | 所任行政区域: |               |                        |
| 联系于机: *                  |            |         |        | 単位电话:   |               |                        |
| 邮政编码:                    |            |         |        | 技术职称:   | *             |                        |
| 职务: *                    |            |         |        | 是否在职:   | 是             | •                      |
| 从业开始时间:*                 |            |         |        | 从业年限:   | 年             |                        |
| 学历: *                    |            |         | 8      | 专业:     |               |                        |
| 毕业学校:                    |            |         |        |         |               |                        |
| 通讯地址:                    |            |         |        |         |               |                        |
| 从业经历:                    |            |         |        |         |               | ~                      |
|                          |            |         |        |         |               |                        |

审核通过人员-修改信息 (将审核通过状态置为编辑中)

#### Epaint 新点

#### 昌吉州公共资源交易平台基本信息库入库操作手册 V1.6

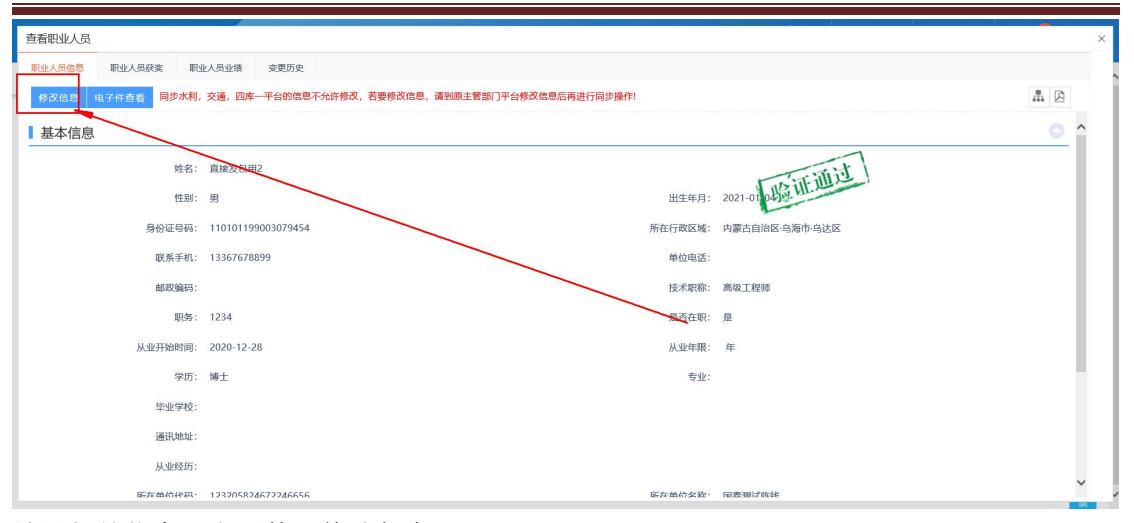

### 填写相关信息、电子件,修改保存

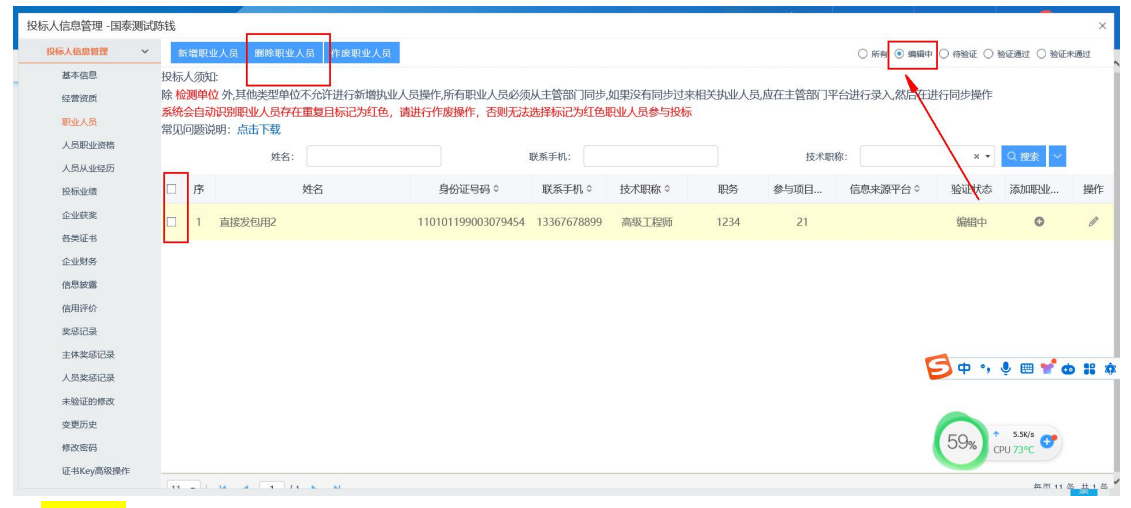

### 在<mark>编辑中</mark>选择删除

#### 4.2.3 人员职业资格

点击人员职业资格→新增人员职业资格

| (信息管理 -河南江圳 | 夏7K和I7k | 東丁   | 岸有限公司 |                    |                 |                       |                 |                 |        |    |  |
|-------------|---------|------|-------|--------------------|-----------------|-----------------------|-----------------|-----------------|--------|----|--|
| 标人信息管理 🗸 🗸  | · 📔 🗿   | f増人B | 员职业资格 |                    |                 | <ul> <li>#</li> </ul> | 有 🔾 编辑中 🔾 待验证 📿 |                 | 证未通过   |    |  |
| 基本信息        |         | -    | 姓名:   |                    |                 | 资格序列:                 |                 | × •             |        |    |  |
| 经营资质        |         | 序    | 姓名 ≎  | 身份证号码 \$           | 资格序列 ≎          | 资格有效期至…               | 信息来源平台 ≎        | 资格证书编号 ≎        | 验证状态 ≎ | 提( |  |
| 职业人员        |         | 1    | 李经宁   | 411423198803192035 | 施工五大员(施工员)      |                       | 水利部             | 无               | 验证通过   | Q  |  |
| 人员职业资格      |         | 2    | 李经宁   | 411423198803192035 | 施工五大员(材料员)      |                       | 水利部             | 无               | 验证通过   | Q  |  |
| 人员从业经历      |         | 3    | 准静    | 41072819920226308X | 施工五大员(质量员)      |                       | 水利部             | 无               | 验证通过   | a  |  |
| 投标业绩        |         | 4    | 崔静    | 41072819920226308X | 施工五大员(资料员)      |                       | 水利部             | 无               | 验证通过   | C  |  |
| 这些认为        |         | 5    | 李经宁   | 411423198803192035 | 施工三类人员(项目负责人)   | 2021-11-30            | 水利部             | 豫水安B(2018)01071 | 验证通过   | q  |  |
| 企业财务        |         | 6    | 聂玺    | 410728198903107050 | 施工三类人员 ( 专职安全生产 | 2022-02-18            | 水利部             | 豫建安C(2019)0001  | 验证通过   | C  |  |
| 投标所需材料      |         | 7    | 何建民   | 410728198611257831 | 二级注册建造师         | 2021-12-24            | 水利部             | 02236060        | 验证通过   | Q  |  |
| 信息披露        |         | 8    | 李治宇   | 410728199607290035 | 二级注册建造师         | 2021-11-29            | 水利部             | 01990196        | 验证通过   | q  |  |
| 信用评价        |         | 9    | 程辉    | 41232319720901363X | 一级注册建造师         |                       | 水利部             | 00684414        | 验证通过   | q  |  |
| 奖惩记录        |         | 10   | 王小飞   | 410523198709179330 | 其他              |                       | 水利部             | 0374183         | 验证通过   | Q  |  |
| 主体奖惩记录      |         | 11   | 何建民   | 410728198611257831 | 施工三类人员(项目负责人)   |                       | 水利部             | 豫水安B(2018)01072 | 验证通过   | Q  |  |
| 人员奖惩记录      |         | 12   | 崔静    | 41072819920226308X | 施工三类人员(项目负责人)   | 2021-01-14            | 水利部             | 豫建安B(2018)0136  | 验证通过   | Q  |  |

| 填写相关信息、                                                                                                    | 电子件,修改保存                            |                  |                           |                       |
|----------------------------------------------------------------------------------------------------|-------------------------------------|------------------|---------------------------|-----------------------|
| <ul> <li>         ・</li> <li>         ・</li></ul> | der/memberframe/FrameBidder<br>御(H) | 😧 の - さ 🧔 悠有新潟思提 | 瞿,请点击查 ×                  | - <b>日 ×</b><br>命☆躑 🧐 |
| 新增人员职业资格                                                                                                    |                                     |                  |                           |                       |
| 电子件管理 修改保存 下一步                                                                                                    |                                     |                  |                           |                       |
| 01 基本信息                                                                                                    |                                     |                  |                           | -                     |
| 姓名: 李阳                                                                                                    | Ħ                                   |                  | 身份证号码: 410883198901310338 |                       |
| 资格序列:*                                                                                                    |                                     | -                | 资格有效期至: 🔤                 |                       |
| 资格证书编号:*                                                                                                    |                                     |                  |                           |                       |
|                                                                                                    |                                     |                  |                           |                       |
|                                                                                                    |                                     |                  |                           |                       |
|                                                                                                    |                                     |                  |                           |                       |
|                                                                                                    |                                     |                  |                           |                       |
|                                                                                                    |                                     |                  |                           |                       |
|                                                                                                    |                                     |                  |                           | 1                     |
|                                                                                                    |                                     |                  |                           |                       |
|                                                                                                    |                                     |                  |                           |                       |
|                                                                                                    |                                     |                  |                           | ·                     |

4.2.4 提交审核

所有操作完成后,点击基本信息,点击下一步,提交审核。

4.3 招标代理按照界面提示,修改基本信息即可。

按照界面提示,修改基本信息即可。

### 注意:基本信息中的开户账号必须是保证金缴纳账号

| 投标人信息管理 -测试用 |                         |                       |                                  |                      |       | × |
|--------------|-------------------------|-----------------------|----------------------------------|----------------------|-------|---|
| 自然人信息管理 ~    | 修改信息 电子件置着              |                       |                                  |                      | A A 🗵 |   |
| 基本信息         | 竟买人须知                   |                       |                                  |                      | 0     | ^ |
|              | 基本信息填写完成确认无误后,;         | 陆"下一步",再点击"摄          | 建交信息",在弹出的确认框中输入"已填写"、"已确认"等都可,: | 最后点击"确认提交"。基本信息入库完成。 |       | I |
|              | ■ GB-T-199700<br>自然人名称: | 测试用                   |                                  | 1000                 |       |   |
|              | 身份证号:                   | and the second second | 身份证件失效日期:                        | 2099-12-31           |       | I |
|              | 开户银行:                   | 1234                  | 开户账号(基本账号):                      | A CONTRACTOR         |       |   |
|              | 工作单位:                   |                       | 职务:                              |                      |       |   |
|              | 联系电话:                   | 13333333333           | alb改编码:                          |                      |       |   |
|              | 详细地址:                   |                       | 注册地区:                            | 新疆维吾尔自治区·乌鲁木齐市·天山区   |       |   |
|              | 个人资产申报:                 |                       |                                  |                      |       |   |
|              | 自然人简介                   |                       |                                  |                      | 0     |   |
|              | 自然人简介:                  |                       |                                  |                      |       |   |

点击"基本信息"**→**"修改信息",填写相关信息(带\*为必填项,务必填写)。主管部门根据实际相应选择

#### Epaint新点

### 昌吉州公共资源交易平台基本信息库入库操作手册 V1.6

| 新疆维吾尔      | 自治区电子招        | 投标交易平台            |   | 〔)》<br>招标公告    | □<br>中标项目 |   |
|------------|---------------|-------------------|---|----------------|-----------|---|
| は、信息管理 ~ 电 | 子件管理 修改保存 下一步 | 5                 |   |                |           | 표 |
| 基本信息の      | 2 基本情况        |                   |   |                |           |   |
| 经营资质       | ∧川々役・+ ++;    | まちょうしゃって空日を日本バハヨ  |   |                |           |   |
| 职业人员       | 正亚有你,"日       | A 目小利小电工程间用K 医工公司 |   |                |           |   |
| 人员职业资格     | 企业英文名称:       |                   |   | 邓白氏码:          |           |   |
| 人员从业经历     | 统一社会信用代码:* 91 | 6200002248721900  |   | 法定代表人:*        |           |   |
| 投标业绩       | 单位类型:*        |                   |   | 单位属性:*         |           |   |
| 企业获奖       | 企业网址:         |                   |   |                |           |   |
| 各类证书       | 国民经济行业分类:*    |                   |   |                |           | • |
| 企业财务       | 国别/地区:*       |                   | • | 注册地区:*         |           |   |
| 投标所需材料     | 开户组织,         |                   |   | 五〇郎曰/甘大郎曰),*   |           |   |
| 信息披露       | • . נואוד-יול |                   |   | //广观与(靈华观与). * |           |   |
| 信用评价       | 负责人:*         |                   |   | 联系电话:*         |           |   |
| 奖惩记录       | 电子邮箱:         |                   |   | 邮政编码:          |           |   |
| 主体奖惩记录     | 主管部门:*        |                   | - | 详细地址:          |           |   |
| 人员奖惩记录     | 主要供货/服务区域 :   |                   |   |                |           |   |
| 未验证的修改     |               |                   |   |                |           |   |
|            | o #5.0.45.000 |                   |   |                |           |   |

| 件列表     子件管理-安全生产许可证.     25番     新修选定 <      新修     25番     25番 |            |
|----------------------------------------------------------------------------------------------------|------------|
| Y1管理-安全生产许可证                                                                                                    |            |
| 注意注意         酬除选定         转移         空杆           京         文件名称         验证状态         作应原因         文件大小(KB)         上病人         上預时间         排序                                                                                                    |            |
| 序         文件名称         验证状态         作废原因         文件大小(KB)         上传人         上何时间         排序                                                                                                    | 文件 保存      |
|                                                                                                    | 皖明         |
|                                                                                                    |            |
|                                                                                                    |            |
|                                                                                                    |            |
|                                                                                                    |            |
|                                                                                                    |            |
|                                                                                                    |            |
|                                                                                                    |            |
|                                                                                                    |            |
|                                                                                                    |            |
|                                                                                                    |            |
|                                                                                                    |            |
|                                                                                                    |            |
|                                                                                                    |            |
|                                                                                                    |            |
|                                                                                                    |            |
|                                                                                                    |            |
|                                                                                                    |            |
|                                                                                                    |            |
|                                                                                                    |            |
|                                                                                                    | 專页 10 条, 井 |
|                                                                                                    |            |
| 牛名称请不要使用特殊符号(如#、&等等),尽量使用中文、英文字母或者数字的组合,附件上传大小限制为1024 KB;请上传后缀名为jpg,jpeg,bmp,gif,pdf,png类型的图片!                                                                                                    |            |
| HTTIL 上海中学生的"小学生",这些是一个是一个是一个是一个是一个是一个是一个是一个是一个是一个是一个是一个是一个是                                                                                                    |            |

Epaint新点

### 昌吉州公共资源交易平台基本信息库入库操作手册 V1.6

| ← ⊕ ⊕ € http://172.16.1               | .148:80 | 188/TPB | idder/memberframe/Fran | neBidder |                                        |             |               | -<br>ŵ         | ਰ ×<br>☆ @ © |
|---------------------------------------|---------|---------|------------------------|----------|----------------------------------------|-------------|---------------|----------------|--------------|
| 文件(F) 编辑(E) 查看(V) 收藏夹(                | (A) I   | J具(T)   | 帮助(H)                  |          |                                        |             |               |                |              |
| 投标人信息管理 -河南江堰;                        | 水利小     | 电口      | 星有限公司                  |          |                                        |             |               |                | ×            |
| 投标人信息管理 🗸 🗸                           | 亲       | 所增经常    | 营资质                    |          |                                        | ● 所有 ○      | 编辑中 🔘 待验证 🔘 🛚 | êieiid 🔿 Neifi | k通过          |
| 基本信息                                  |         |         | 证书编号:                  |          | 资质等级:                                  |             | × •           | Q. 搜索          | ì            |
| 经营资质                                  |         | 序       | 征书编号 \$                |          | 资质等级 ≎                                 | 截止时间 ≎      | 信息来源平台 😂      | 验证状态 \$        | 操作           |
| 职业人员                                  |         | 1       | D441051077             | 三级       |                                        | 2021-02-14  | 水利部           | 验证通过           | Q            |
| 人员职业资格                                |         | 2       | D441051077             | 三级       |                                        | 2021-02-14  | 水利部           | 验证通过           | Q            |
| 人员从业经历                                |         | 3       | 豫 I -225号              | 一级       |                                        | 2022-01-07  | 水利部           | 验证通过           | Q            |
| 投标业绩                                  |         |         |                        |          |                                        |             |               |                |              |
| 企业获奖                                  |         |         |                        |          |                                        |             |               |                |              |
| 谷类证书                                  |         |         |                        |          |                                        |             |               |                |              |
| 企业财务                                  |         |         |                        |          |                                        |             |               |                |              |
| 投标所需材料                                |         |         |                        |          |                                        |             |               |                |              |
| 信息披露                                  |         |         |                        |          |                                        |             |               |                |              |
| 信用评价                                  |         |         |                        |          |                                        |             |               |                |              |
| 奖惩记录                                  |         |         |                        |          |                                        |             |               |                |              |
| 主体奖惩记录                                |         |         |                        |          |                                        |             |               |                |              |
| 人员奖惩记录                                |         |         |                        |          |                                        |             |               |                |              |
| 未验证的修改                                |         |         |                        |          |                                        |             |               | <b>每五 14 2</b> | 8. 4 1 2     |
| · · · · · · · · · · · · · · · · · · · | 14      | •       |                        | P PI     | care a creater villedin care a creater | 00100 /110* | -2100 CO10-   | 韓贝 14 %        | 6, 共 3 衆     |

### 4.3.1 经营资质

点击经营资质→新增经营资质,填写相关信息。

| <ul> <li>              ・・ ● ・・ ● ・・ ● ・・・・・・・・・・・</li></ul> | 72.16.1.148:8<br>收藏夹(A) ] | 088/TPBi<br>[具(T) | idder/memberframe/Fra<br>帮助(H) | meBidder   | 🗧 🖉 😌              | 遵 昌吉州公共资源交易平台:                              | ×  |              |               | -<br>ŵ      | 5 ×<br>☆隠じ |
|-------------------------------------------------------------|---------------------------|-------------------|--------------------------------|------------|--------------------|---------------------------------------------|----|--------------|---------------|-------------|------------|
| 投标人信息管理 -河南                                                 | 訂堰水利z                     | k电工和              | 呈有限公司                          |            |                    |                                             |    |              |               |             | ×          |
| 投标人信息管理                                                     | ~                         | 新増经営              | 资质                             |            |                    |                                             |    | ● 所有 〇       | 编辑中 〇 待验证 〇 號 | ette 🔿 ette | k通过        |
| 基本信息                                                        |                           |                   | 证书编号:                          |            |                    | 资质等级                                        | E: |              | × •           | Q.搜索        | Î          |
| 经营资质                                                        |                           | 序                 | 证书编号 \$                        |            | 資质等                | ₩ \$                                        |    | 截止时间 \$      | 信息来源平台 💲      | 验证状态 \$     | 操作         |
| 职业人员                                                        |                           | 1                 | D441051077                     | 三级         |                    |                                             |    | 2021-02-14   | 水利部           | 验证通过        | Q          |
| 人员职业资格                                                      |                           | 2                 | D441051077                     | 三级         |                    |                                             |    | 2021-02-14   | 水利部           | 验证通过        | Q          |
| 人员从业经历投标业绩                                                  |                           | 3                 | 豫 I -225号                      | 一级         |                    |                                             |    | 2022-01-07   | 水利部           | 验证通过        | Q          |
| 企业获奖                                                        |                           |                   |                                |            |                    |                                             |    |              |               |             |            |
| 各类证书                                                        |                           |                   |                                |            |                    |                                             |    |              |               |             |            |
| 企业财务                                                        |                           |                   |                                |            |                    |                                             |    |              |               |             |            |
| 投标所需材料                                                      |                           |                   |                                |            |                    |                                             |    |              |               |             |            |
| 信息披露                                                        |                           |                   |                                |            |                    |                                             |    |              |               |             |            |
| 信用评价                                                        |                           |                   |                                |            |                    |                                             |    |              |               |             |            |
| 奖惩记录                                                        |                           |                   |                                |            |                    |                                             |    |              |               |             | - 1        |
| 主体奖惩记录                                                      |                           |                   |                                |            |                    |                                             |    |              |               |             |            |
| 人员奖惩记录                                                      |                           |                   |                                |            |                    |                                             |    |              |               |             |            |
| 未验证的修改                                                      |                           |                   |                                | <b>N N</b> |                    |                                             |    |              |               | 每百 14 2     | 8 # 2 %    |
| 李更历史                                                        | 14                        | • •               |                                | P PI       | 2013 01 01 0300000 | 211 CPI CPI CPI CPI CPI CPI CPI CPI CPI CPI |    | 2110<br>2110 |               | 增贝 14 %     | 8,共3余      |

填写相关信息

#### Epoint新点

#### 昌吉州公共资源交易平台基本信息库入库操作手册 V1.6

| ④ ( ) ( ) ( ) ( ) ( ) ( ) ( ) ( ) ( | 5-Q 🚯 | 🏉 昌吉州公共资源交易平台 🗙 |      | - 日 ×<br>命☆篦 © |
|-------------------------------------|-------|-----------------|------|----------------|
| 新增经营资质                              |       |                 |      |                |
| 电子件管理 修改保存 下一步                      |       |                 |      |                |
| 01 资质信息                             |       |                 |      | —              |
| 资质证书编号:*                            |       | 主项:             | ●是○否 |                |
| 资质等级:*                              | •     | 截止时间:           | ×    |                |
| 可承担业务:                              |       |                 |      |                |
|                                     |       |                 |      |                |
|                                     |       |                 |      |                |
|                                     |       |                 |      |                |
|                                     |       |                 |      |                |
|                                     |       |                 |      |                |
|                                     |       |                 |      |                |
|                                     |       |                 |      |                |
|                                     |       |                 |      |                |
|                                     |       |                 |      |                |

添加资质证书,点击修改保存。

### 4.3.2 人员职业资格

点击职业人员→新增职业人员

| 投标人信息管理 🗸 🗸             | 新增职业人员                                   |        |          |        |           | •       | )所有 🔵 编辑中(   | ○ 待验证 ○ 验 | 证通过 〇 验证未 | 通过   |
|-------------------------|------------------------------------------|--------|----------|--------|-----------|---------|--------------|-----------|-----------|------|
| 基本信息                    |                                          | 姓名:    |          | 联系手机:  |           | 技术职     | 称:           | × •       | ○ 捜索 ~    |      |
| 经营资质                    | ■ 序                                      | 姓名≎    | 身份证号码 \$ | 联系手机 ≎ | 技术职称 ≎ Ⅰ  | 明务 ≎ 信! | 包来源平台 \$     | 验证状态      | 添加职业资格    | 操作   |
| 职业人员                    |                                          |        |          |        |           |         |              |           |           |      |
| 人员职业资格                  |                                          |        |          |        |           |         |              |           |           |      |
| 人员从业经历                  |                                          |        |          |        |           |         |              |           |           |      |
| 投标业绩                    |                                          |        |          |        |           |         |              |           |           |      |
| 企业状象                    |                                          |        |          |        |           |         |              |           |           |      |
| 谷夾业书                    |                                          |        |          |        |           |         |              |           |           |      |
| 企业财务                    |                                          |        |          |        |           |         |              |           |           |      |
| 技術所需材料                  |                                          |        |          |        |           |         |              |           |           |      |
| 信息收益                    |                                          |        |          |        |           |         |              |           |           |      |
| お在日子                    |                                          |        |          |        |           |         |              |           |           |      |
| 大阪に来                    | 11 - 14                                  | 0 /0 > | ÞÍ       |        |           |         |              |           | 每页 11 条   | ,共0条 |
| 电子件管理 修改保存 下<br>01 基本信息 | 一步                                       |        |          |        |           |         |              |           |           | ^    |
|                         | 姓名: *                                    |        |          |        |           |         |              |           |           |      |
|                         | 性别: *                                    |        |          | -      | 出生年月: *   |         | × m          |           |           | - 11 |
| 身份词                     | 正号码: *                                   |        |          |        | 所在行政区域: * |         |              |           | •         |      |
| 联3                      | 系手机: *                                   |        |          |        | 单位电话:     |         |              |           |           |      |
| 曲四                      | 收编码:                                     |        |          |        | 技术职称: *   |         |              |           |           |      |
|                         |                                          |        |          |        | 是否在即,     | 무       |              |           |           |      |
| 11.11/274               | 40-1-1-1-1-1-1-1-1-1-1-1-1-1-1-1-1-1-1-1 |        |          | -      | 上山左唱:     | AE.     | <b>4</b>     |           |           |      |
| MILTY                   |                                          |        |          |        |           |         | <del>т</del> |           |           |      |
|                         | -fv]: ×                                  |        |          | •      | 专业:       |         |              |           |           |      |
| 車                       | 127102:                                  |        |          |        |           |         |              |           |           |      |
| 通道                      | <b>北地址</b> :                             |        |          |        |           |         |              |           |           |      |
| LM.                     | 业经历:                                     |        |          |        |           |         |              | Logo C    |           | ~    |
| 点击职业人员·                 | → <mark>删除耶</mark>                       | 业人员    |          |        |           |         |              |           |           |      |

审核通过人员-修改信息 (将审核通过状态置为编辑中)

#### Epaint 新点

#### 昌吉州公共资源交易平台基本信息库入库操作手册 V1.6

| 查看职业人员           |                                                |         |                     | ×        |
|------------------|------------------------------------------------|---------|---------------------|----------|
| 职业人员信息 职业人员获奖 职业 | 2人员业绩 变更历史                                     |         |                     |          |
| 修改信息 电子件查看 同步水利, | 交通,四库一平台的信息不允许修改,若要修改信息,请到原主智部门平台修改信息后再进行同步操作! |         |                     | A D      |
| 基本信息             |                                                |         |                     | <u> </u> |
| 姓名:              | 直接交易电2                                         |         | time                |          |
| 性别:              | я                                              | 出生年月:   | 2021-01 04 11 11 19 |          |
| 身份证号码:           | 110101199003079454                             | 所在行政区域: | 内蒙古自治区·乌海市·乌达区      |          |
| 联系手机:            | 13367678899                                    | 单位电话:   |                     |          |
| 邮政编码:            |                                                | 技术职称:   | 高级工程师               | _        |
| 职务:              | 1234                                           | 易否在职:   | 是                   | _        |
| 从业开始时间:          | 2020-12-28                                     | 从业年限:   | 年                   |          |
| 学历:              | 博士                                             | 专业:     |                     | - 1      |
| 毕业学校:            |                                                |         |                     |          |
| 通讯地址:            |                                                |         |                     |          |
| 从业经历:            |                                                |         |                     | ~        |
| 后在前约49页。         | 123205824672246656                             | 新车前位实验· | 国家调试如46             |          |

### 填写相关信息、电子件,修改保存

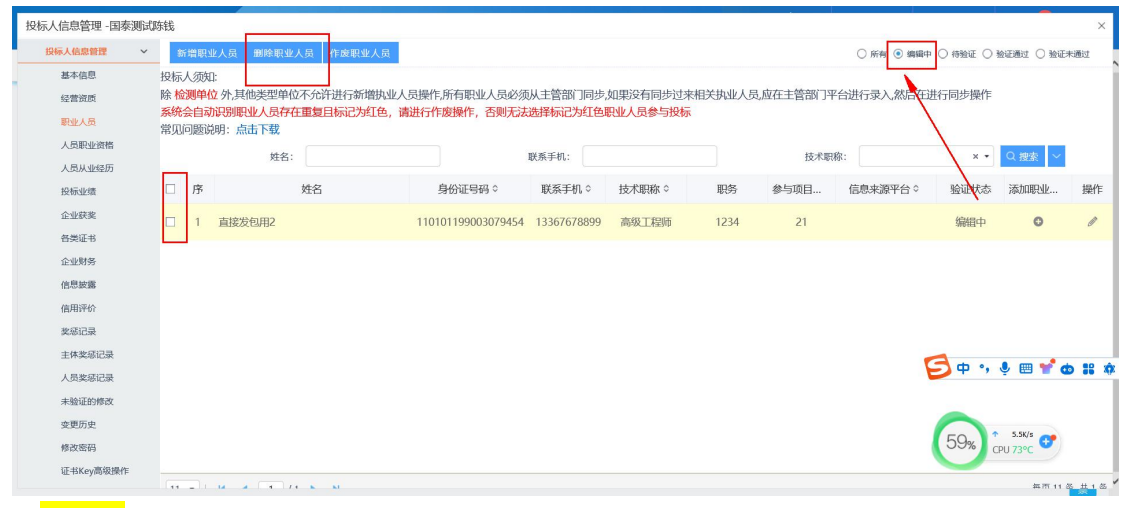

### 在<mark>编辑中</mark>选择删除

#### 4.3.3 人员职业资格

点击人员职业资格→新增人员职业资格

| 、信息管理 -河南江             | <b>厦水利</b> 小 | (由T) | 桿有限公司 |                    |                |            |                       |                 |          |     |
|------------------------|--------------|------|-------|--------------------|----------------|------------|-----------------------|-----------------|----------|-----|
| 标人信息管理                 | / 3          | f増人  | 员职业资格 |                    |                |            | <ul> <li>序</li> </ul> | 済 ○ 編録中 ○ 待验证 ○ | 验证通过 〇 脸 | 证未通 |
| 基本信息                   |              | _    | 姓名:   |                    |                | 资格序列:      |                       | × •             | Q捜索ト     |     |
| 经营资质                   |              | 序    | 姓名 ≎  | 身份证号码 \$           | 资格序列 \$        | 资格有效期至…    | 信息来源平台 ≎              | 资格证书编号 \$       | 验证状态 \$  | 損   |
| 职业人员                   |              | 1    | 李经宁   | 411423198803192035 | 施工五大员(施工员)     |            | 水利部                   | 无               | 验证通过     | C   |
| 人员职业资格                 |              | 2    | 李经宁   | 411423198803192035 | 施工五大员(材料员)     |            | 水利部                   | 无               | 验证通过     | C   |
| 人 页 从 业 经 历<br>投 标 山 续 |              | 3    | 崔静    | 41072819920226308X | 施工五大员(质量员)     |            | 水利部                   | 无               | 验证通过     | C   |
| 企业获奖                   |              | 4    | 崔静    | 41072819920226308X | 施工五大员(资料员)     |            | 水利部                   | 无               | 验证通过     | (   |
| 各类证书                   |              | 5    | 李经宁   | 411423198803192035 | 施工三类人员(项目负责人)  | 2021-11-30 | 水利部                   | 豫水安B(2018)01071 | 验证通过     | (   |
| 企业财务                   |              | 6    | 聂玺    | 410728198903107050 | 施工三类人员(专职安全生产… | 2022-02-18 | 水利部                   | 豫建安C(2019)0001  | 验证通过     | (   |
| 投标所需材料                 |              | 7    | 何建民   | 410728198611257831 | 二级注册建造师        | 2021-12-24 | 水利部                   | 02236060        | 验证通过     | (   |
| 信息披露                   |              | 8    | 李治宇   | 410728199607290035 | 二级注册建造师        | 2021-11-29 | 水利部                   | 01990196        | 验证通过     | (   |
| 信用评价                   |              | 9    | 程辉    | 41232319720901363X | 一级注册建造师        |            | 水利部                   | 00684414        | 验证通过     | (   |
| 奖惩记录                   |              | 10   | 王小飞   | 410523198709179330 | 其他             |            | 水利部                   | 0374183         | 验证通过     | (   |
| 主体奖惩记录                 |              | 11   | 何建民   | 410728198611257831 | 施工三类人员(项目负责人)  |            | 水利部                   | 豫水安B(2018)01072 | 验证通过     | (   |
| 人员奖惩记录                 |              | 12   | 崔静    | 41072819920226308X | 施丁二类人员(项目负责人)  | 2021-01-14 | 水利部                   | 豫建安B(2018)0136  | 验证通过     | (   |

|                                                           | <b>—</b> 昌吉州公共资源                         | 父易半台基本信息库入库操作手册 V1.6      |                      |
|-----------------------------------------------------------|------------------------------------------|---------------------------|----------------------|
| 填写相关信息、                                                   | 、电子件,修改供                                 | 呆存                        |                      |
| <ul> <li>         ・・・・・・・・・・・・・・・・・・・・・・・・・・・・・</li></ul> | PBidder/memberframe/FrameBidder<br>帮助(H) | シー・C     ジャ有新潟思想躍, 清点主査…× | - <b>四</b> ×<br>命☆隠( |
| 新增人员职业资格                                                  |                                          |                           |                      |
| 电子件管理 修改保存 下一步                                            |                                          |                           |                      |
| 01 基本信息                                                   |                                          |                           | -                    |
| 姓名:                                                       | 李阳                                       | 身份证号码: 410883198901310338 |                      |
| 资格序列:*                                                    |                                          | → 资格有效期至:   □ □ □         |                      |
| 资格证书编号:*                                                  |                                          |                           |                      |
|                                                           |                                          |                           |                      |
|                                                           |                                          |                           |                      |
|                                                           |                                          |                           |                      |
|                                                           |                                          |                           |                      |
|                                                           |                                          |                           |                      |
|                                                           |                                          |                           |                      |
|                                                           |                                          |                           |                      |
|                                                           |                                          |                           |                      |
|                                                           |                                          |                           |                      |

#### 4.3.4 提交审核

Famint #6 5

所有操作完成后,点击基本信息,点击下一步,提交审核。

# 五 常见问题

同步常见问题:

问题一:职业人员重复问题

出现人员重复有以下三种情况:1、四库一平台有甲乙丙丁,水利部平台有甲乙丙丁,同 步四库一平台后再同步水利部平台,就会有甲甲乙乙丙丙丁丁;2、原平台里是甲甲乙乙丙 丁,同步过来就是甲甲乙乙丙丁;3、系统中有主管部门审核通过的甲乙,原平台有甲乙丙 丁,同步原平台后就会有甲甲乙乙丙丁。注意事项:若有重复人员需要删除,可以按照下述 步骤操作登录系统,点击【投标人信息管理】一【职业人员】,勾选到需要处理的人员,点 击【作废职业人员】按钮即可。

问题二:同步后基本信息标红问题

出现该问题原因为原平台(住建厅四库一平台、交通厅企业信用信息平台) 标红字段信息为空,需在原平台完善信息重新同步